# T-Bird 2

AVR fejlesztőpanel

#### Használati utasítás

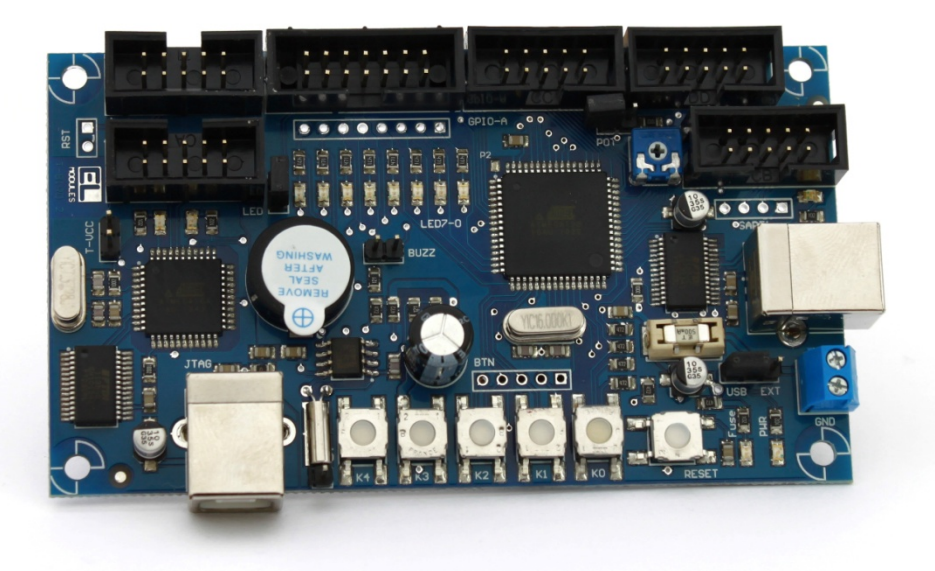

Gyártja: BioDigit Kft

Forgalmazza: HEStore.hu webáruház

BioDigit Kft, 2012

Minden jog fenntartva

# Főbb tulajdonságok

- ATMEL AVR Atmega128 típusú mikrovezérlő
- USB-soros interfész + adatforgalom jelző LED
- PCF8563 valós idejű óra (RTC)
- Piezo buzzer
- Analóg bementre kapcsolható potenciométer
- Interfész csatlakozók
- Külső táplálás lehetősége
- 5 db nyomógomb
- 8 db LED
- Integrált JTAG debugger (JTAG ICE)
- Rövidzár ellen védő biztosíték

A T-Bird 2 fejlesztői panel a korábbi T-Bird 1 teljes értékű helyettesítése. A fejlesztői panel korábbi verzióján megtalálható Timer IF, GPIOA és GPIOB csatlakozók pozíciója és lábkiosztása egyezik az új T-Bird 2-vel, így teljesértékű alternatívája a korábbinak.

A fejlesztői panel segítségével minden külön hardver eszköz nélkül betekintést nyerhetünk az ATMEL AVR 8-bites mikrovezérlők világába. Biztonságos és garantált a tanulás sikerélménye a fejlesztői panelre integrált JTAG debugger segítségével, melynek köszönhetően vásárlás után azonnal munkára kész a fejlesztői panel.

# Csatlakozók ismertetése

A T-Bird fejlesztői panelhez minden külső eszközt, hagyományos szalagkábel csatlakozókon keresztül kapcsolhatunk.

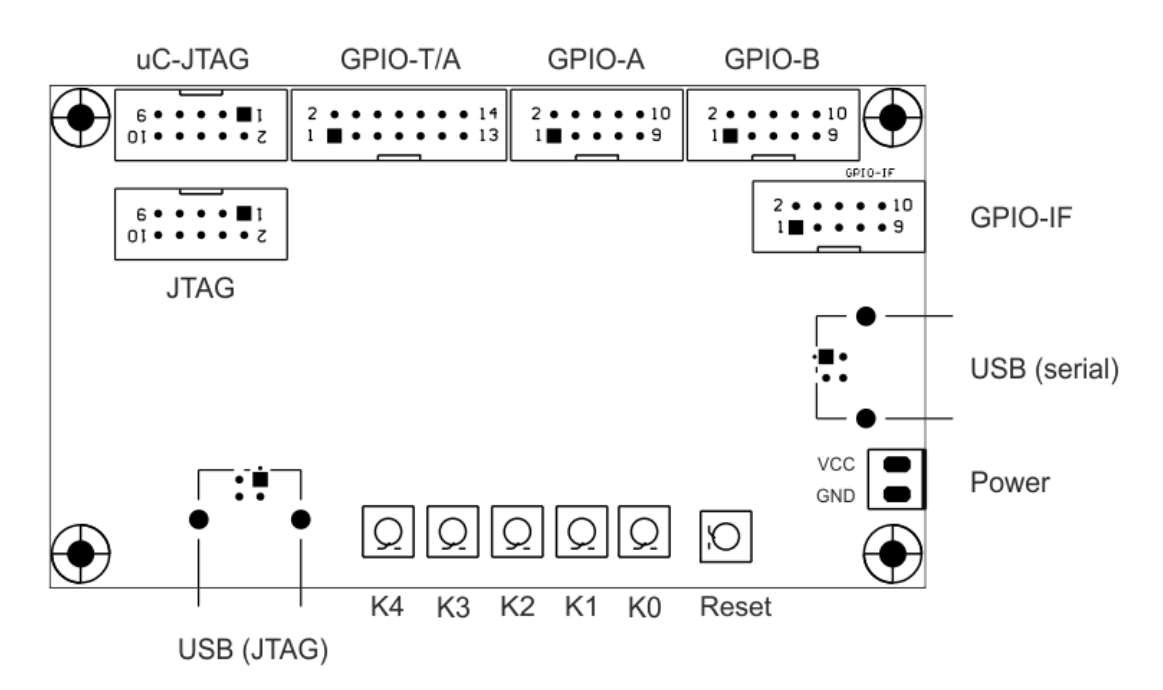

**Power:** A teljes fejlesztői panel tápfeszültség bemenete, amennyiben külső táplálás módot választunk (lásd jumperek)

**USB (serial):** A mikrovezérlő USARTO moduljára csatlakozó USB interfész csatlakozó.

GPIO-IF: Különböző interfészeket egyesítő kiegészítő csatlakozó (SPI, I2C, USART1, Táp)

GPIO-B: Általános célú IO kivezetések (lábkiosztás: lásd kapcsolási rajz)

GPIO-A: Általános célú IO kivezetések (lábkiosztás: lásd kapcsolási rajz)

GPIO-T/A: Általános célú IO kivezetések, timer és analóg (lábkiosztás: lásd kapcsolási rajz)

**uC-JTAG:** A mikrovezérlő JTAG kivezetéseit tartalmazó csatlakozó. Alapesetben kapcsolódik a JTAG csatlakozóhoz, közvetlenül szalagkábel segítségével.

JTAG: Az integrált JTAG debugger csatlakozó felülete.

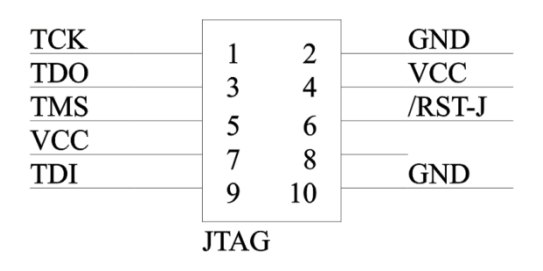

USB (JTAG): Az integrált JTAG debugger számítógép csatlakozási pontja

KO-K4: Felhasználói nyomógombok (kiosztás: lásd kapcsolási rajz)

Reset: A mikrovezérlő újraindítására szolgáló nyomógomb.

## Jumperek

A különböző működési módokat és kapcsolásokat jumperek segítségével tudjuk kiválasztani, melyről az alábbiakban láthatunk ismertetőt.

RST: A JTAG Reset és a mikrovezérlő Reset lábát összekötő jumper (alap esetben nyitott)

**T-VCC:** A JTAG debugger és a céláramkör ugyanazon tápfeszültségről üzemeltetése. Ebben az esetben a céláramkör a JTAG debuggeren keresztül van megtáplálva. (alap esetben nyitott)

LED: A mikrovezérlő portjaira kapcsolódó LED-ek közös pontja, LED-ek engedélyezése (alap esetben zárt)

BUZZ: A piezo buzzert a mikrovezérlő portjára kapcsoló jumper (alap esetben nyitott)

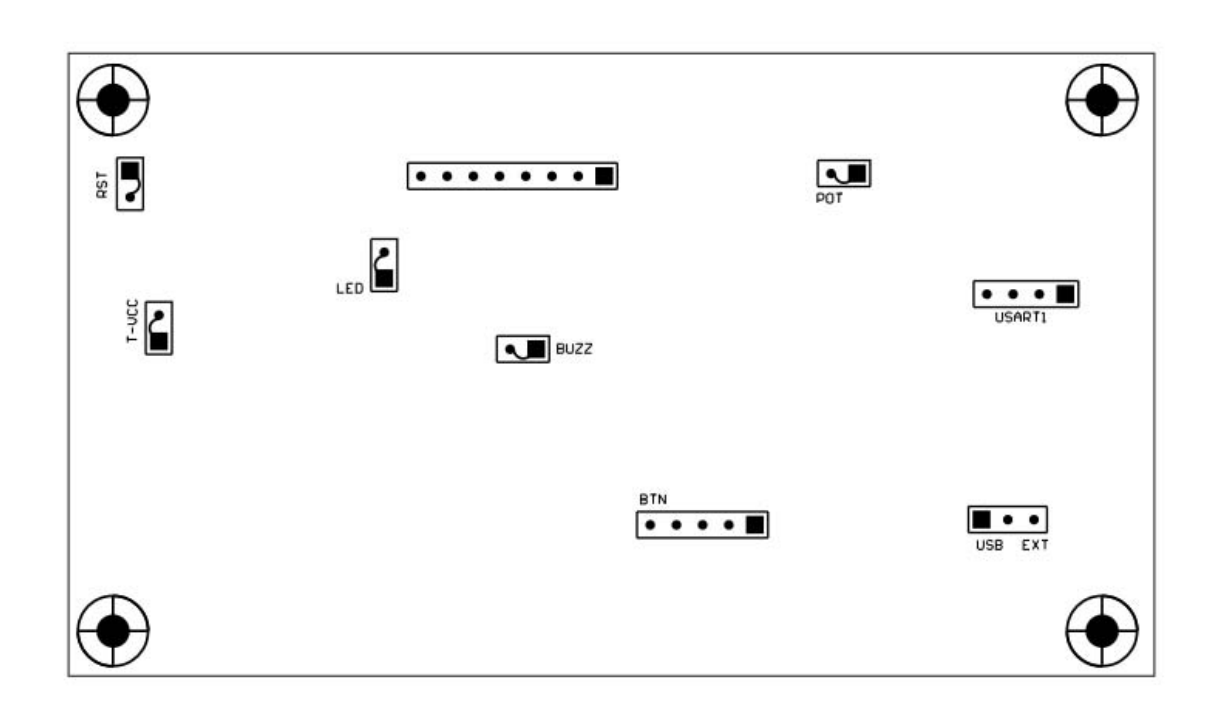

POT: A potenciométert a mikrovezérlő analóg bemenetére kapcsoló jumper (alap esetben nyitott)

BTN: A nyomógombok közvetlen kivezetései

USART1: A mikrovezérlő USART1 moduljának közvetlen kivezetése

**USB/EXT:** A mikrovezérlő és a teljes fejlesztői panel tápforrásának kiválasztó jumpere. (alap esetben USB)

Figyeljünk oda, hogy amennyiben a T-VCC zárt állapotban és az USB/EXT jumper EXT állapotban van, úgy abban az esetben a Power sorkapcson megjelenik a JTAG debugger céláramkör feszültsége.

# Kivezetések egyeztetése (pin mapping)

#### **GPIO-A**

| Lábszám | Megnevezés | Mikrovezérlő kivezetés |
|---------|------------|------------------------|
| 1       | GPIO-0     | PAO                    |
| 2       | GPIO-1     | PA1                    |
| 3       | GPIO-2     | PA2                    |
| 4       | GPIO-3     | PA3                    |
| 5       | GPIO-4     | PA4                    |
| 6       | GPIO-5     | PA5                    |
| 7       | GPIO-6     | PA6                    |
| 8       | GPIO-7     | PA7                    |
| 9       | VCC        | VCC                    |
| 10      | GND        | GND                    |

#### GPIO-B

| Lábszám | Megnevezés | Mikrovezérlő kivezetés |
|---------|------------|------------------------|
| 1       | GPIO-8     | PCO                    |
| 2       | GPIO-9     | PC1                    |
| 3       | GPIO-A     | PC2                    |
| 4       | GPIO-B     | PC3                    |
| 5       | GPIO-C     | PC4                    |
| 6       | GPIO-D     | PC5                    |
| 7       | GPIO-E     | PC6                    |
| 8       | GPIO-F     | PC7                    |
| 9       | VCC        | VCC                    |
| 10      | GND        | GND                    |

# Timer/Analog

| Lábszám | Megnevezés | Mikrovezérlő kivezetés |  |
|---------|------------|------------------------|--|
| 1       | AD-0       | PF0 / ADC0             |  |
| 2       | AD-1       | PF1 / ADC1             |  |
| 3       | AD-2       | PF2 / ADC2             |  |
| 4       | AD-3       | PF3 / ADC3             |  |
| 5       | Timer0     | PE4 / OC3B / INT4      |  |
| 6       | Timer1     | PE5 / OC3C / INT5      |  |
| 7       | Timer2     | PE6 / T3 / INT6        |  |
| 8       | Timer3     | PE7 / IC3 / INT7       |  |
| 9       | Ain0       | PE2 / AINO             |  |
| 10      | Ain1       | PE3 / OC3A / AIN1      |  |
| 11      | VCC        | VCC                    |  |
| 12      | GND        | GND                    |  |
| 13      | VCC        | VCC                    |  |
| 14      | GND        | GND                    |  |

#### **GPIO-IF**

| Lábszám | Megnevezés | Mikrovezérlő kivezetés |  |
|---------|------------|------------------------|--|
| 1       | SPI-SCK    | PB1 / SCK              |  |
| 2       | SPI-MISO   | PB3 / MISO             |  |
| 3       | SPI-MOSI   | PB2 / MOSI             |  |
| 4       | SPI-SS     | PBO / SS               |  |
| 5       | SCL        | PD0 / SCL / INTO       |  |
| 6       | SDA        | PD1 / SDA / INT1       |  |
| 7       | E-RX       | PD2 / RXD1 / INT2      |  |
| 8       | E-TX       | PD3 / TXD1 / INT3      |  |
| 9       | VCC        | VCC                    |  |
| 10      | GND        | GND                    |  |

# JTAG debugger használata

Az USB (JTAG) csatlakozón keresztül csatlakoztassuk a számítógéphez a fejlesztői panelt. Ekkor a számítógép automatikusan eszközillesztő szoftvert keres, az előre beállított mappákban. Amennyiben az eszközillesztő szoftver telepítése sikertelen, a legfrissebb illesztőprogram letöltése ajánlott a <u>www.ftdichip.com</u> oldalról, az FT232RL típusú USB-Soros illesztő IC-hez.

Figyelem! Egyes AVR Studio verziók (pl. v 4) nem képesek kezelni a magasabb portszámokra kerülő virtuális sorosporti JTAG debuggereket. Így szükséges lehet az eszközillesztő szoftver telepítése után a portszámot módosítani, az alábbi módon:

 Nyissuk meg a Számítógép > Eszközkezelő ablakot Válasszuk ki, a módosítani kívánt portot (jelen esetben COM26)

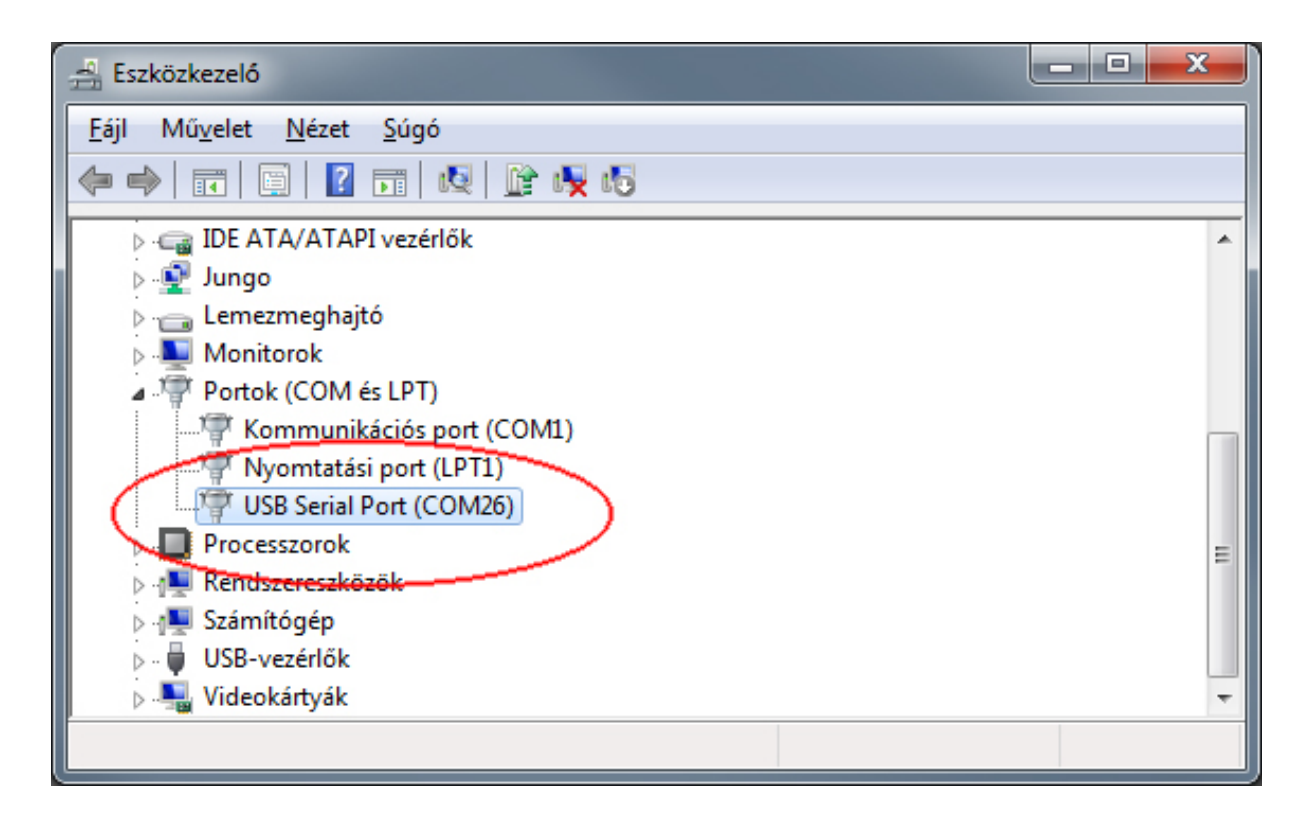

- 2. Jobb klikk, Tulajdonságok, majd a Port beállítása fülön kattintsunk a Speciális... gombra.
- 3. Állítsuk át a **COM-port száma** mezőt egy COM1-4-ig terjedő értékre (jelen példában COM4), majd az **OK** gomb megnyomásával térjünk vissza az eszközkezelőbe

| USB Serial Port (COM26) - tulajdonságok                                                                                                    | COM26 speciális beállításai                                                                                                    | ? ×                           |
|----------------------------------------------------------------------------------------------------|----------------------------------------------------------------------------------------------------|-------------------------------|
| Átalános       Port beáll tása       Illesztőprogram       Részletek         Bit/másodperc:       9600       •         Adatbitek:       8       •         Partás:       Nincs       •         Stopbitek:       1       • | COM-port száma:<br>USB átvitelek mérete<br>Válasszon kisebb értékeket, ha alacsony sebességeknél problémát tapasztal.<br>Nagyobb sebesség eléréséhez válasszon magasabb értékeket.<br>Vétel (Byte):<br>4096 •<br>Adás (Byte):<br>4096 • | OK<br>Mégse<br>Alapértelmezés |
| Atvitelvezénés: Nincs                                                                                                    | BM beállítások<br>Válasszon alacsonyabb értékeket a válaszidő javításához.<br>Soros Enumerátor                                                                                                    |                               |
|                                                                                                    | Válaszidő időzítője (msec) 16  Soros Nyomtató<br>Kérések visszau tacitása kikanszniáskor                                                                                                    |                               |
|                                                                                                    | Időtúllépések Esemény váratlan eltávolitásnál                                                                                                    |                               |
|                                                                                                    | Minimum olvasási időtúllépés (msec)  Minimum írási időtúllépés (msec)  Minimum írási időtúllépés (msec)  Modemvezérlő vonalak letitása indításn:                                                                                        | ál 🗖                          |
| OK Mégse                                                                                                    |                                                                                                    |                               |

4. Ezzel a virtuális sorosport mostantól COM4-en érhető el, ezt kell kiválasztani az AVR Studio programban.

A következő lépésként nyissuk meg az AVR Studio 4 programot.

Válasszuk ki a **Tools > Program AVR > Connect** menüpontot, majd a megjelenő listából válasszuk a JTAG ICE eszközt.

| Platform:                                                                                                    |                                        | Port:                                                                                                    |        |                                                                                           |
|----------------------------------------------------------------------------------------------------|----------------------------------------|----------------------------------------------------------------------------------------------------|--------|-------------------------------------------------------------------------------------------|
| STK600<br>QT600<br>AVRISP mkII<br>STK500<br>JTAGICE mkII<br>AVR Dragon<br>AVRISP<br>JTAG ICE<br>Tip: To auto-connect to the<br>button on the toolbar.<br>Note that a tool cannot be u<br>a debugging session. In tha<br>Disconnected Mode | programm<br>used for pr<br>t case, sel | Auto<br>COM1<br>COM2<br>COM3<br>COM4<br>COM5<br>COM6<br>COM7<br>er used last time, press the 'Progr<br>ogramming as long as it is connect<br>lect 'Stop Debugging' first. | ammer' | Connect<br>Cancel<br>Baud rate:<br>115200<br>Baud rate changes are<br>active immediately. |

A **Connect...** gomb megnyomásával az AVR Studio csatlakozott is.

A fejlesztői panel bővebb használatáról további információk a <u>http://www.hobbielektronika.hu/</u> oldalon találhatók.

# Fontos tudnivalók

A programozásnál és a Fuse-bit beállításoknál fokozottan ügyeljünk a JTAG, ISP és Oszcillátor beállításokra. Amennyiben helytelen értékre állítjuk ezen biteket, a teljes fejlesztői panel működésképtelenné válhat, mely nem tartozik a garanciális meghibásodások körébe. Amennyiben a JTAG és ISP fuse biteket kikapcsoljuk, úgy abban az esetben az ATmega128 mikrovezérlő minden további programozását letiltjuk, így használhatatlanná válik a teljes fejlesztői panel. Fokozottan ügyeljünk ezen bitek beállításaira!

Amennyiben a PWR LED világít, de a FUSE feliratú LED nem, úgy abban az esetben az olvadóbiztosíték szakadt meg rövidzár miatt. Távolítsuk el az áramkörből a fejlesztői panelt, és vizsgáljuk meg mivel okozhattuk a rövidzárat. Ezt követően az olvadóbiztosíték cseréje szükséges.

A fejlesztői panel nem rendelkezik túlfeszültség védelemmel, így fokozottan figyeljünk külső tápfeszültség forrás alkalmazása esetén.

Minden T-Bird 2 fejlesztői panel részletesen, minden funkcióját tesztelve kerül forgalomba.

# A csomag tartalma

- 1 db T-Bird 2 fejlesztői panel
- 2 db USB-A/B kábel
- 2 db 10 pólusú mindkét végén szerelt szalagkábel csatlakozó
- 1 db 14 pólusú mindkét végén szerelt szalagkábel csatlakozó

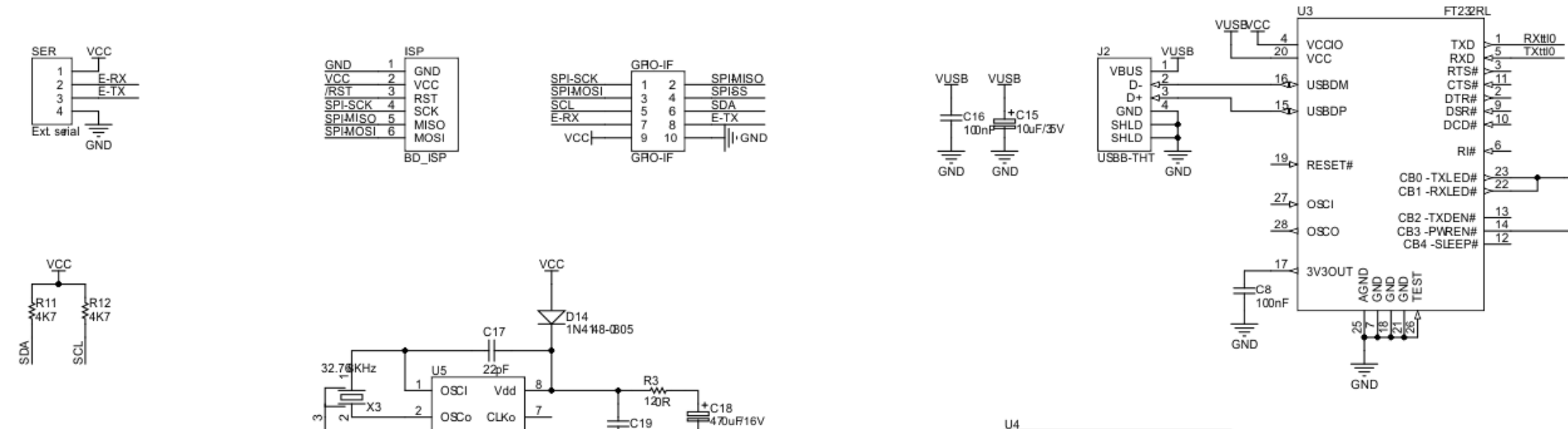

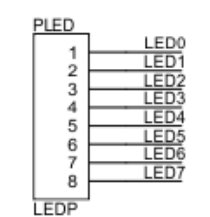

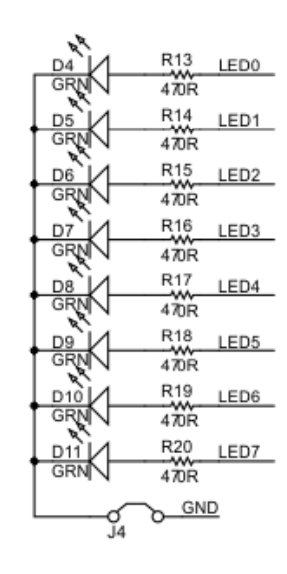

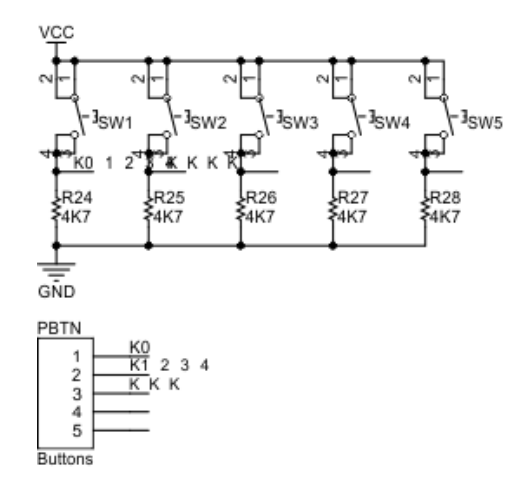

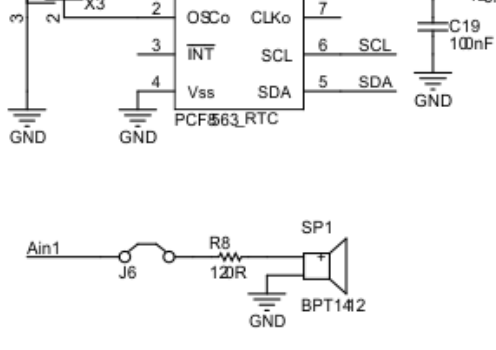

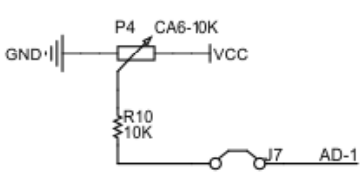

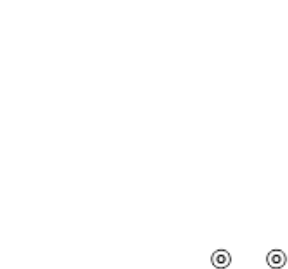

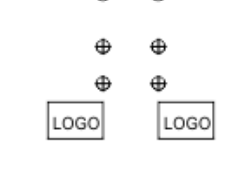

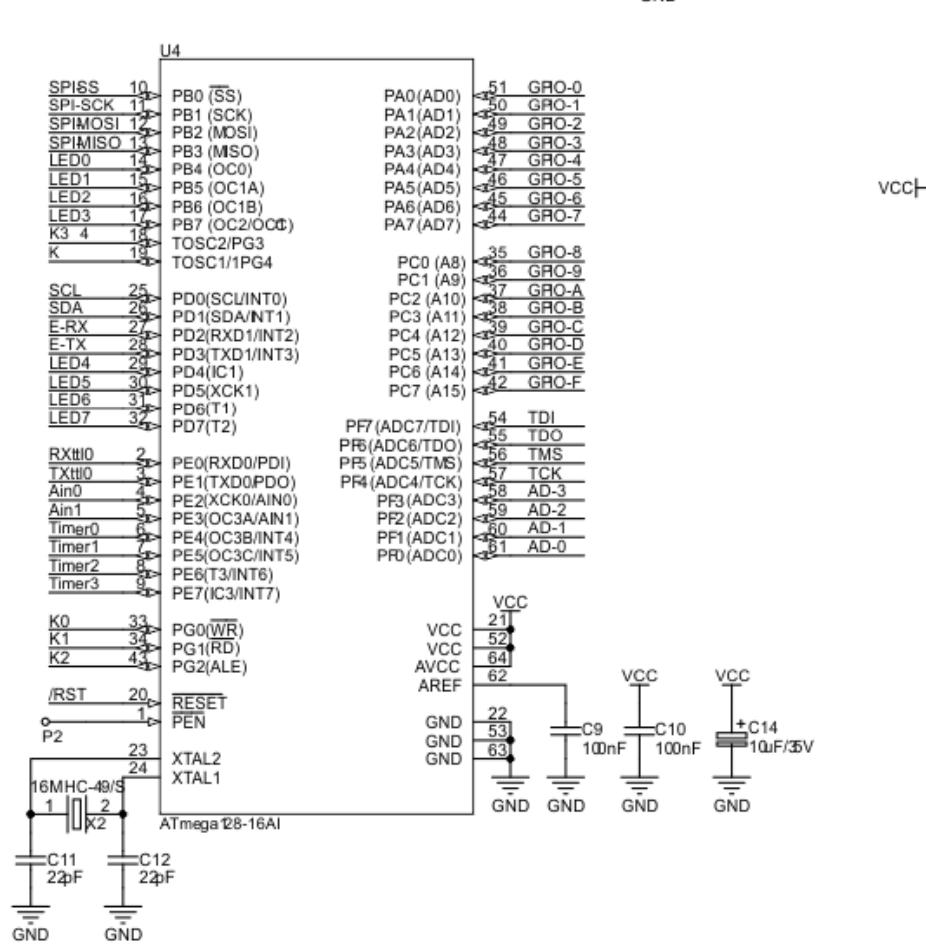

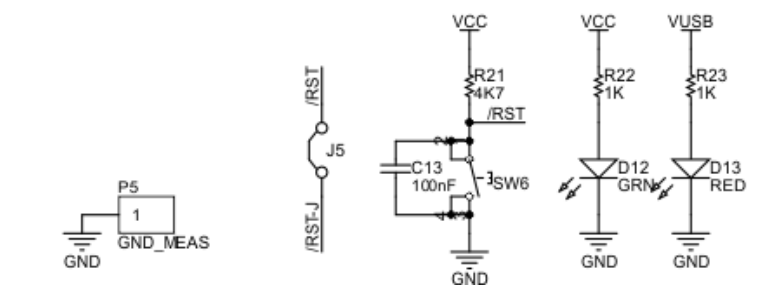

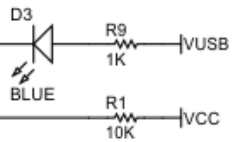

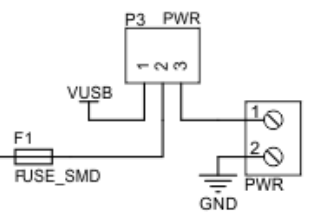

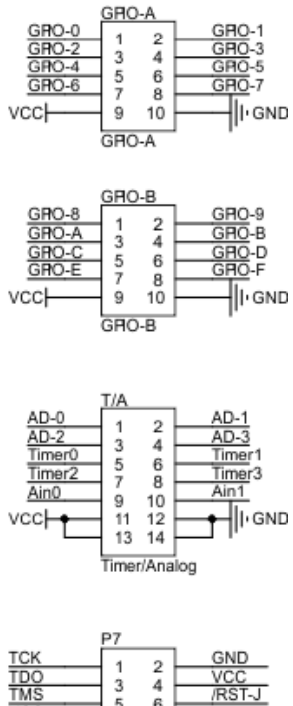

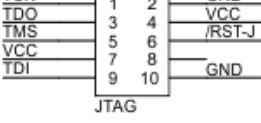